# GREEN CHEETAH ACADEMY USER CREATION DOCUMENTATION

## Description

This document provides clear and concise instructions on how to add users to the Learning Management System (LMS). It outlines the steps involved in creating new user accounts, and assigning appropriate roles and regions. This guide ensures efficient user onboarding and management within the LMS.

### ADDING A USER TO THE LMS

To add a new user on the Green Cheetah Academy LMS, the user must follow these steps:

- 1. Open your browser and navigate to <a href="https://learn.mysol.ug/">https://learn.mysol.ug/</a>.
- 2. You will be redirected to the login page.
- 3. Enter your username and password.

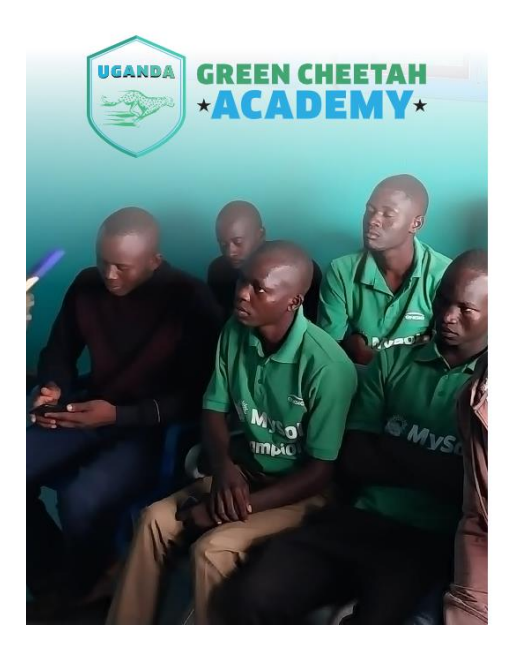

#### SIGN IN TO GREEN CHEETAH ACADEMY

| Username*                               |                     |
|-----------------------------------------|---------------------|
| Username                                |                     |
| Password*                               |                     |
| Password                                |                     |
|                                         | Request new passwor |
| Log in                                  |                     |
|                                         |                     |
|                                         |                     |
|                                         |                     |
| $\wedge$                                |                     |
| UGANDA GREEN                            | CHEETAH             |
|                                         | DEMV+               |
|                                         |                     |
| $\checkmark$                            |                     |
| <ul> <li>Download Mobile App</li> </ul> |                     |

| Content | Structure \$ | 🔦 Appearance    | Extend          | Configuration | 🐕 Groups | People        | Reports    | 🕜 Help    | Opigno module  |      | 1+ |
|---------|--------------|-----------------|-----------------|---------------|----------|---------------|------------|-----------|----------------|------|----|
|         |              | 0 TRAININGS     | 5 COMPLETED     |               |          |               | O CERTIFI  | CATES REG | CEIVED         |      |    |
|         | Ô            | 0 BADGES E      | ARNED           |               |          | {@}           | 0 SKILLS   | ACQUIRED  |                |      |    |
|         | Last 7 days  | S<br>Trainir    | ng(s) completed | Current tra   | ining(s) | Certificate(s | ) received | Time spen | It on Training |      |    |
|         | Traini       | ng(s) completed | ,               |               |          | Current t     | raining(s) |           | ·              |      |    |
|         | 1            | Wask1 Wask2     | Waek3           | Wask4 Weak4   |          | 0             | eek1 Week2 | Week3     | Weekd          | aak5 |    |

Upon Successful Login, select **People** on the top bar to re-direct to the People page

| Content | structure 🕂       | Appearance           | 뵭 Extend          | 🔧 Configuration   | Groups        | People      | Reports | 🕜 Help         | Opigno module  | 9          |  |
|---------|-------------------|----------------------|-------------------|-------------------|---------------|-------------|---------|----------------|----------------|------------|--|
|         | GREEN GREEN       | N CHEETAH<br>NDEMY - | Training          | Team Performance  | Resources     | s Manage    | ment    | Ok             | iria Paul      | \$ ⊠ ⊙     |  |
|         | ← Back            |                      |                   |                   |               |             |         |                |                |            |  |
|         | PEOF              | PLE                  |                   |                   |               |             |         |                |                |            |  |
|         | Add use           | r Import             | users from CS     | V                 |               |             |         |                |                | (I)        |  |
|         | List              | Permissions          | Profile           | es Roles          | Role se       | ettings     |         |                |                |            |  |
|         |                   |                      |                   |                   | PEOP          | LE          |         |                |                |            |  |
|         | Name or Email     |                      | Role              |                   | MC Regi       | on          |         | MC POS         |                |            |  |
|         |                   |                      | - AI              | ny -              | •             |             |         |                |                |            |  |
|         | Status<br>- Any - | •                    | Filter            |                   |               |             |         |                |                |            |  |
|         | Action Ad         | ld the Administrate  | or role to the se | elected user(s) 🔻 | Apply to sele | ected items | )       |                |                |            |  |
|         |                   |                      |                   |                   |               |             |         |                |                |            |  |
|         |                   | Username             | MC<br>Region      | POS               | Status        | Roles       | M       | lember<br>or 🖨 | Last<br>access | Operations |  |

Upon selecting People, you will be re-directed to the above interface where you will select **Add user** to proceed.

|  | Content | 👬 Structure | 🔇 Appearance | 뵭 Extend | 🔧 Configuration | 🐕 Groups | L People | Reports | 🕜 Help | 🔘 Opigno module |  | ← |
|--|---------|-------------|--------------|----------|-----------------|----------|----------|---------|--------|-----------------|--|---|
|--|---------|-------------|--------------|----------|-----------------|----------|----------|---------|--------|-----------------|--|---|

## **ADD USER**

← Back

| MC First name*    | First name                                                                                                    |
|-------------------|----------------------------------------------------------------------------------------------------|
| MC Last name*     | Last name                                                                                                    |
| Email address     | Email address                                                                                                    |
|                   | The email address is not made public. It will only be used if you need to be contacted about your account or for<br>opted-in notifications. |
| Username*         | Username                                                                                                    |
|                   | severa special characters are allowed, including space, period (), hyprien (-), apostrophe (), underscore (_), and the ()<br>sign.          |
| Password*         | Password                                                                                                    |
|                   | Password strength:                                                                                                    |
| Confirm password* | Confirm password                                                                                                    |
|                   | Passwords match:                                                                                                    |
|                   | Provide a possword for the new account in both fields.                                                                                      |

#### Fill in the required information

| L Content | structure \$   | 🔦 Appearance | Extend          | 🔧 Configuration | 🐕 Groups | L People | Reports | 🕜 Help | Opigno module |  |
|-----------|----------------|--------------|-----------------|-----------------|----------|----------|---------|--------|---------------|--|
|           | Status         | O Bloc       | ked             |                 |          |          |         |        |               |  |
|           |                | Activ        | /e              |                 |          |          |         |        |               |  |
|           | Roles          | V Mys        | ol Champion     |                 |          |          |         |        |               |  |
|           |                | _ мс         |                 |                 |          |          |         |        |               |  |
|           |                | Field        | d Training Tean | n Lead          |          |          |         |        |               |  |
|           |                | Field        | d Training Coor | dinator         |          |          |         |        |               |  |
|           |                | Regi         | ional Commer    | cial Manager    |          |          |         |        |               |  |
|           |                | Adm          | ninistrator     |                 |          |          |         |        |               |  |
|           | MC Contract ID |              |                 |                 |          |          |         |        |               |  |
|           | Me contract ID |              |                 |                 |          |          |         |        |               |  |
|           | MC POS Regior  | ns           |                 |                 |          |          |         |        |               |  |
|           | -              |              |                 |                 |          |          |         |        |               |  |
|           | MC Region      |              |                 |                 |          |          |         |        |               |  |
|           |                |              |                 |                 |          |          |         |        |               |  |
|           | Field Training |              |                 |                 |          |          |         |        | 0             |  |
|           | Coordinator    |              |                 |                 |          |          |         |        |               |  |
|           | Regional Mana  | ger          |                 |                 |          |          |         |        | 0             |  |
|           |                |              |                 |                 |          |          |         |        |               |  |

Assign the appropriate **Roles** to the User.

| <complex-block><form><complex-block></complex-block></form></complex-block>                                                                                                    |                                                                                     |                                                                                                    |                                                                                                    |                                                                                                    |                                                                                                    |                                                                                                    |                                                                                                    |                                                                                                    |                     |        |  |
|----------------------------------------------------------------------------------------------------|-------------------------------------------------------------------------------------|----------------------------------------------------------------------------------------------------|----------------------------------------------------------------------------------------------------|----------------------------------------------------------------------------------------------------|----------------------------------------------------------------------------------------------------|----------------------------------------------------------------------------------------------------|----------------------------------------------------------------------------------------------------|----------------------------------------------------------------------------------------------------|---------------------|--------|--|
| <complex-block><complex-block></complex-block></complex-block>                                                                                                    | MC Mobile Number                                                                    |                                                                                                    |                                                                                                    |                                                                                                    |                                                                                                    |                                                                                                    |                                                                                                    |                                                                                                    |                     |        |  |
| <form><form><form><form><form><form><form><form><list-item><list-item></list-item></list-item></form></form></form></form></form></form></form></form>                                                                                                    |                                                                                     | About text formats                                                                                                    |                                                                                                    |                                                                                                    |                                                                                                    |                                                                                                    |                                                                                                    |                                                                                                    |                     |        |  |
| <list-item><list-item></list-item></list-item>                                                                                                    |                                                                                     | Text format                                                                                                    | Basic HTML                                                                                                    |                                                                                                    |                                                                                                    |                                                                                                    |                                                                                                    | •                                                                                                    |                     |        |  |
| <complex-block><form><form><form><form><form><form><form><form><form><form><form><form><form><form><form><form><form><form></form></form></form></form></form></form></form></form></form></form></form></form></form></form></form></form></form></form></complex-block>                                                                                                    |                                                                                     | <ul> <li>Allowed HTML:</li> <li><ol start="" type="">-</ol></li> <li>src alt height w</li> <li>You can align ir</li> <li>You can caption</li> <li>Only images here</li> </ul>                              | tags: <a href="" hreflang<br=""><li> <dl> <dt> <dd> <dd> <h<br>idth data-entity-type<br/>nages (data-align="cen<br/>n images (data-captior<br/>osted on this site may</h<br></dd></dd></dt></dl></li></a>                                                                                                    | <pre>&gt; <em> <strong> ·<br/>2 id&gt; <h3 id=""> <h4<br>data-entity-uuid<br/>hter"), but also vid<br/>="Text"), but also vid<br/>be used in <img/></h4<br></h3></strong></em></pre> | <cite> <blockc<br>id&gt; <h5 id=""> <h<br>data-align da<br/>eos, blockquo<br/>videos, blockc<br/>tags.</h<br></h5></blockc<br></cite>                                                                                                    | uote cite> <<br>6 id> <b<br>ta-caption&gt;<br/>otes, and so o<br/>juotes, and s</b<br>                                                                                                    | code> <ul t<br="">or&gt; <span> •<br/>on.<br/>so on.</span></ul>                                                 | ype><br><img< td=""><td></td><td></td><td></td></img<>                                                                                                    |                     |        |  |
| <form><form><form><form><form><form><form><form><form><list-item><list-item></list-item></list-item></form></form></form></form></form></form></form></form></form>                                                                                                    | MC Alternative Contact                                                              | :                                                                                                    |                                                                                                    |                                                                                                    |                                                                                                    |                                                                                                    |                                                                                                    |                                                                                                    |                     |        |  |
| <form><form><form><form><form><form><form><form><form><form><form><list-item><list-item></list-item></list-item></form></form></form></form></form></form></form></form></form></form></form>                                                                                                    |                                                                                     | About toxt formate                                                                                                    |                                                                                                    |                                                                                                    |                                                                                                    |                                                                                                    |                                                                                                    |                                                                                                    |                     |        |  |
|                                                                                                    |                                                                                     | Text format                                                                                                    | Basic HTML                                                                                                    |                                                                                                    |                                                                                                    |                                                                                                    |                                                                                                    | •                                                                                                    |                     |        |  |
| <form><form><form></form></form></form>                                                                                                    |                                                                                     |                                                                                                    |                                                                                                    |                                                                                                    |                                                                                                    |                                                                                                    |                                                                                                    |                                                                                                    |                     |        |  |
| <form><form><form></form></form></form>                                                                                                    |                                                                                     | <ul> <li>Allowed HTML i<br/><ol start="" type=""> -<br/>src alt height w</ol></li> <li>You can align ir</li> <li>You can caption</li> <li>Only images here</li> </ul>                                      | tags: <a href="" hreflang<br=""><li> <dl> <dt> <dd> <dt<br><dd> <dt<br><dd> <dd<br><h<br><br/> <dd <h<br=""><br/> <h<br><br/> <br/> <br> <br> <br> <br> <br> <br> <br> <br> <br> <br> <br> <br> <br> <br> <br> <br> <br> <br> <br/> <br/> <br/></br></br></br></br></br></br></br></br></br></br></br></br></br></br></br></br></br></br></h<br></dd></h<br></dd<br></dd></dt<br></dd></dt<br></dd></dt></dl></li></a>                                                                                                    | > <em> <strong> ·<br/>2 id&gt; <h3 id=""> <h4<br>data-entity-uuid<br/>nter"), but also vid<br/>="Text"), but also<br/>be used in <img/></h4<br></h3></strong></em>                   | cite> <blockc<br>id&gt; <h5 id=""> <h<br>data-align da<br/>eos, blockquc<br/>videos, blockc<br/>tags.</h<br></h5></blockc<br>                                                                                                    | uote cite> <<br>6 id> <b<br>ta-caption&gt;<br/>otes, and so o<br/>juotes, and s</b<br>                                                                                                    | code> <ul t<br="">or&gt; <span> •<br/>on.<br/>so on.</span></ul>                                                 | .ype><br><img< td=""><td></td><td></td><td></td></img<>                                                                                                    |                     |        |  |
| <form><form><form><form><form><form><form><form><form><form><form><form><form></form></form></form></form></form></form></form></form></form></form></form></form></form>                                                                                                    | MC Reference Contact                                                                |                                                                                                    |                                                                                                    |                                                                                                    |                                                                                                    |                                                                                                    |                                                                                                    |                                                                                                    |                     |        |  |
| Interm         Interm    Intermediate Structure                                                                                                    |                                                                                     | About text formats                                                                                                    |                                                                                                    |                                                                                                    |                                                                                                    |                                                                                                    |                                                                                                    |                                                                                                    |                     |        |  |
| Intent Image: Structure   Appearance   Image: Structure   Image: Structure Image: Structure Image: Structure< |                                                                                     | Text format                                                                                                    | Basic HTML                                                                                                    |                                                                                                    |                                                                                                    |                                                                                                    |                                                                                                    | •                                                                                                    |                     |        |  |
|                                                                                                    |                                                                                     |                                                                                                    |                                                                                                    |                                                                                                    |                                                                                                    |                                                                                                    |                                                                                                    |                                                                                                    |                     |        |  |
| <ul> <li>Allowed HTML tags: <a <em="" href="" hreffangs=""> <strong <cite=""> <blockquote cite=""> <code> <ul type=""> <ul> <li>ol start type&gt; </li> <li>ol start type&gt; </li> <li>ol start type&gt; </li> <li>ol start type&gt; </li> <li>ou can align images (ata=-aitijv-upu data-aitiju data-aigin data-caption)</li> <li>u can align images (ata=-aitiju="fat"), but also videos, blockquotes, and so on.</li> <li>Only images hosted on this site may be used in <img/> tags.</li> </ul> Profile settings Notification Notify user of new account Create new account</ul></code></blockquote></strong></a></li></ul>                                                                                                    | ntent 🔥 Structure 🔇 A                                                               | Appearance 🖡 Ext                                                                                                    | end 🌂 Configura                                                                                                    | ation 🔒 Grou                                                                                                    | ps 🕽 Per                                                                                                    | ople                                                                                                    | Reports                                                                                                    | 2 Help                                                                                                    | C Opiano            | module |  |
| Profile settings         Notification       Notify user of new account         Create new account                                                                                                    | ntent 👘 Structure 🔇 A                                                               | Appearance                                                                                                    | end 🔧 Configura<br>Basic HTML                                                                                                    | ition 🔒 Grou                                                                                                    | ps 🤰 Per                                                                                                    | pple                                                                                                    | Reports                                                                                                    | Help                                                                                                    | Opigno              | module |  |
| Notification Notify user of new account                                                                                                    | ntent 📫 Structure 🔍 A                                                               | Appearance<br>• Allowed HT<br>ol start typ<br>src alt heig<br>• You can alig<br>• You can alig<br>• You can alig<br>• You can alig<br>• You can alig<br>• You can alig<br>• You can alig<br>• You can alig | end Configura<br>Basic HTML<br>ML tags: <a hre<br="" href="">be&gt; <li> <l> <dl> <dt> <dt> <dt> <dt<br>+ dt<br/>+ dt<br/>+ dt + dt</dt<br></dt></dt></dt></dl></l></li></a>                                                                                                    | flang> <em> <sti<br>d&gt; <h2 id=""> <h3 id<br="">-type data-entity<br/>aption="text"), but a<br/>ption="text"), but a</h3></h2></sti<br></em>                                       | ps & Per<br>Pong> <cite><br/>I&gt; <h4 id=""> <h<br>/-uuid data-z<br/>Iso videos, b<br/>so videos, b<br/><img/> tags.</h<br></h4></cite>                                                                                                    | ople ,]] <body> <body></body></body>                                                                                                    | Reports<br>e cite> <cc<br> &gt;  <br/>aption&gt;<br/>and so on<br/>es, and so</cc<br>                            | Help Ode> <ul p="" type<=""> <span> <i< p=""> n. on.</i<></span></ul>                                                                                                    | © Opigno<br>•<br>•  | module |  |
| Notification Notify user of new account                                                                                                    | ntent 🧌 Structure 🔍 A                                                               | <ul> <li>Allowed HT</li> <li>Sratt types</li> <li>Sratt types</li> <li>You can aligitation</li> <li>You can call</li> <li>Only image</li> </ul>                                                            | Basic HTML<br>Basic HTML<br>Basic HTML<br>ML tags: <a hre<br="" href="">pe&gt; <li> <dl> <dl> <dt> <d<br>ht width data-entity<br/>gn images (data-atis<br/>potion images (data-<br/>cs hosted on this site</d<br></dt></dl></dl></li></a>                                                                                                    | flang> <em> <sti<br>d&gt; <h2 id=""> <h3 id<br="">-type data-entity<br/>n="center"), but a<br/>aption="Text"), but<br/>e may be used in</h3></h2></sti<br></em>                      | ps 2 Per<br>rong> <cite><br/>l&gt; <h4 id=""> <h<br>/-uuid data-<br/>also videos, b<br/>ut also videos<br/><img/> tags.</h<br></h4></cite>                                                                                                    | bple                                                                                                    | Reports<br>e cite> <cc<br>&gt;<br/>aption&gt;<br/>aption&gt;<br/>and so on<br/>ses, and so</cc<br>               | Help<br>Help<br>Help | © Opigno<br>•<br>mg | module |  |
| Create new account                                                                                                    | ntent 🏦 Structure 🔦 A                                                               | Allowed HT<br>col start typ<br>src alt heig<br>You can ali<br>You can ali<br>You can ali<br>You can ali<br>You can ali                                                                                     | end Configura<br>Basic HTML<br>ML tags: <a hre<br="" href="">be&gt; <li> <dl> <dt> <dt<br><dt<br><dt<br><dt<br><dt<br><dt<br><dt<br><dt< td=""><td>flang&gt; <em> <sti<br>d&gt; <h2 id=""> <h3 id<br="">-type data-entity<br/>m="center"), but a<br/>may be used in</h3></h2></sti<br></em></td><td>ps 2 Per<br/>rong&gt; <cite><br/>l&gt; <h4 id=""> <h<br>uuid data<br/>ilso videos, b<br/>ilso videos, s<br/>ilso videos, s<br/>i</h<br></h4></cite></td><td>ople , ]]<br/><body> <body> <bo< td=""><td>Reports<br/>e cite&gt; <ccc<br>&gt;  <br/> <br/> <br/>aption&gt;<br/>, and so on<br/>es, and so</ccc<br></td><td>Help  Help  Help</td><td>© Opigno<br/>v</td><td>module</td><td></td></bo<></body></body></td></dt<></dt<br></dt<br></dt<br></dt<br></dt<br></dt<br></dt<br></dt></dl></li></a> | flang> <em> <sti<br>d&gt; <h2 id=""> <h3 id<br="">-type data-entity<br/>m="center"), but a<br/>may be used in</h3></h2></sti<br></em>                                                | ps 2 Per<br>rong> <cite><br/>l&gt; <h4 id=""> <h<br>uuid data<br/>ilso videos, b<br/>ilso videos, s<br/>ilso videos, s<br/>i</h<br></h4></cite>                                                                                     | ople , ]]<br><body> <body> <bo< td=""><td>Reports<br/>e cite&gt; <ccc<br>&gt;  <br/> <br/> <br/>aption&gt;<br/>, and so on<br/>es, and so</ccc<br></td><td>Help  Help  Help</td><td>© Opigno<br/>v</td><td>module</td><td></td></bo<></body></body> | Reports<br>e cite> <ccc<br>&gt;  <br/> <br/> <br/>aption&gt;<br/>, and so on<br/>es, and so</ccc<br>             | Help  Help                                                                                                    | © Opigno<br>v       | module |  |
| Create new account                                                                                                    | ntent nt Structure 🔍 A<br>Profile settings<br>Notification                          | Appearance  Allowed HT  ol start ty src alt heig You can ali You can ali You can cai Only image Notify user of                                                                                             | end Configura<br>Basic HTML<br>Basic HTML<br>ML tags: <a hre<br="" href="">be&gt; <li> <dl> <dt> <d<br><d<br><d<br><d<br><d<br><d<br><d<br><d<br><d<br><d< td=""><td>flang&gt; <em> <sti<br>d&gt; <h2 id=""> <h3 id<br="">-type data-entiti<br/>m="center"), but a<br/>pation="text"), but<br/>e may be used in</h3></h2></sti<br></em></td><td>ps 2 Per<br/>rong&gt; <cite><br/>i&gt; <h4 id=""> <h<br>/-uuid data-2<br/>ulso videos, b<br/>lso videos, s<br/>videos, s<br/>vid</h<br></h4></cite></td><td>ople Silockquot Sid&gt;  Sid&gt;  &lt;</td><td>Reports<br/>e cite&gt; <cc<br>&gt;  <br<br>aption&gt;<br/>and so on<br/>es, and so</br<br></cc<br></td><td>Help Ode&gt; <ul p="" ty<=""> <span> <i< p=""> n. on.</i<></span></ul></td><td>C Opigno</td><td>module</td><td></td></d<></d<br></d<br></d<br></d<br></d<br></d<br></d<br></d<br></d<br></dt></dl></li></a>                                                                                                    | flang> <em> <sti<br>d&gt; <h2 id=""> <h3 id<br="">-type data-entiti<br/>m="center"), but a<br/>pation="text"), but<br/>e may be used in</h3></h2></sti<br></em>                      | ps 2 Per<br>rong> <cite><br/>i&gt; <h4 id=""> <h<br>/-uuid data-2<br/>ulso videos, b<br/>lso videos, s<br/>videos, s<br/>vid</h<br></h4></cite>                                                                             | ople Silockquot Sid>  Sid>  <                                                                                                    | Reports<br>e cite> <cc<br>&gt;  <br<br>aption&gt;<br/>and so on<br/>es, and so</br<br></cc<br>                   | Help Ode> <ul p="" ty<=""> <span> <i< p=""> n. on.</i<></span></ul>                                                                                                    | C Opigno            | module |  |
|                                                                                                    | ntent nt Structure <table-cell> A</table-cell>                                      | Appearance<br>• Allowed HT<br><ol start="" type<br="">sreat heig<br/>• You can alig<br/>• You can call<br/>• Only image</ol>                                                                               | end Configura<br>Basic HTML<br>ML tags: <a hre<br="" href="">pe&gt; <li> <dl> <dt> <dt<br><dt> <dt<br><dt<br><dt<br><dt<br><dt<br><dt<br><dt<br><dt< td=""><td>flang&gt; <em> <sti<br>d&gt; <h2 id=""> <h3 id<br="">-type data-entity<br/>n="center"), but a<br/>aption="Text"), b<br/>e may be used in</h3></h2></sti<br></em></td><td>ps <b>S</b> Per<br/>rong&gt; <cite><br/>l&gt; <h4 id=""> <h<br>/-uuid data-z<br/>ilso videos, b<br/>it also videos<br/><img/> tags.</h<br></h4></cite></td><td>bple</td><td>Reports<br/>e cite&gt; <cc<br>&gt;  <br/> <br/> <br/>aption&gt;<br/>and so on<br/>res, and so</cc<br></td><td>Help</td><td>© Opigno<br/>•</td><td>module</td><td></td></dt<></dt<br></dt<br></dt<br></dt<br></dt<br></dt<br></dt<br></dt></dt<br></dt></dl></li></a>                                                                                                    | flang> <em> <sti<br>d&gt; <h2 id=""> <h3 id<br="">-type data-entity<br/>n="center"), but a<br/>aption="Text"), b<br/>e may be used in</h3></h2></sti<br></em>                        | ps <b>S</b> Per<br>rong> <cite><br/>l&gt; <h4 id=""> <h<br>/-uuid data-z<br/>ilso videos, b<br/>it also videos<br/><img/> tags.</h<br></h4></cite>                                                                                                    | bple                                                                                                    | Reports<br>e cite> <cc<br>&gt;  <br/> <br/> <br/>aption&gt;<br/>and so on<br/>res, and so</cc<br>                | Help                                                                                                    | © Opigno<br>•       | module |  |
|                                                                                                    | ntent A Structure <table-cell> A<br/>Profile settings<br/>Notification</table-cell> | Appearance  Allowed HT ol start typ src alt heig You can alig You can cai Only image Notify user of                                                                                                    | end Configura<br>Basic HTML<br>ML tags: <a hre<br="" href="">pa&gt; <ii> <di> <di> <dz <="" dt<br="">ht width data-entity<br/>ni mages (data-entity<br/>ption images (data-entity<br/>et on images (data-entity<br/>btion images (data-entity<br/>to nimages (data-entity<br/>to nimages (data-entity))<br/>to nimages (data-entity)<br/>to nimages (data-entity)<br/>to n</dz></di></di></ii></a>                                                                                                    | tion Grou                                                                                                    | ps 2 Per<br>rong> <cite><br/>l&gt; <h4 id=""> <h<br>-uuid data<br/>ilso videos, b<br/>it also videos<br/><img/> tags.</h<br></h4></cite>                                                                                                    | opie ,II <body> <body></body></body>                                                                                                    | Reports<br>te cite> <cc<br>&gt;  <br/> <br/> aption&gt;<br/>and so on<br/>tes, and so on<br/>tes, and so</cc<br> | Help                                                                                                    | © Opigno<br>•       | module |  |
| GREEN CHEETAN                                                                                                    | ntent nt Structure 🔍 A<br>Profile settings<br>Notification                          | Appearance<br>• Allowed HT<br>sol start typ<br>src alt heig<br>• You can alig<br>• You can alig<br>• You can can<br>• Only image                                                                           | end Configura<br>Basic HTML<br>ML tags: <a hre<br="" href="">be&gt; <li> <dl> <dt> <dt<br>int width data-atig<br/>nimages (data-atig<br/>otion images (data-atig<br/>otion images (data-atig<br/>otion images (data-atig<br/>int of the state)<br/>int of the state atig<br/>otion images (data-atig<br/>otion images (data-atig)))))))</dt<br></dt></dl></li></a>                                                                                                    | flang> <em> <sti<br>d&gt; <h2 id=""> <h3 id<br="">-type data-entiti<br/>m="center"), but a<br/>may be used in</h3></h2></sti<br></em>                                                | ps 2 Per<br>rong> <cite><br/>I&gt; <h4 id=""> <h<br>/-uuid data-a<br/>lso videos, b<br/>videos, d<br/>videos, s<br/>videos, s<br/>videos,</h<br></h4></cite>                                                                              | ople ,]] <body> <body></body></body>                                                                                                    | Reports<br>te cite> <cc<br>&gt;  <br<br>aption&gt;<br/>and so on<br/>tes, and so<br/>Create n</br<br></cc<br>    | Help      Help      de> <ul <="" tr="" ty="">          ode&gt; <ul <ul="" ty=""> <li><span> <i< li=""> <li><li><li><li><li><li><li><li><li><li></li></li></li></li></li></li></li></li></li></li></i<></span></li></ul></ul>                                                                                                    | C Opigno            | module |  |
| INARUA GDEN CHEETAN                                                                                                    | ntent 🚮 Structure <table-cell> A<br/>Profile settings<br/>Notification</table-cell> | Appearance<br>• Allowed HT<br><ol start="" typ<br="">src alt heig<br/>• You can alig<br/>• You can cal<br/>• Only image</ol>                                                                               | end Configura<br>Basic HTML<br>ML tags: <a hre<br="" href="">p&gt; <li> <dl> <dt> <dt<br>ht width data-entity<br/>ni mages (data-entity<br/>ption images (data-entity<br/>es hosted on this site</dt<br></dt></dl></li></a>                                                                                                    | tion Grou                                                                                                    | ps 2 Per<br>rong> <cite><br/>I&gt; <h4 id=""> <h<br>/-uuid data<br/>also videos, b<br/>ut also videos<br/><img/> tags.</h<br></h4></cite>                                                                                                    | bple                                                                                                    | Reports<br>e cite> <cc<br>&gt;  <br/> <br/> <br/>aption&gt;<br/>and so on<br/>tes, and so<br/>Create n</cc<br>   | Help                                                                                                    | © Opigno<br>•       | module |  |
|                                                                                                    | ntent 🔥 Structure 🔍 A<br>Profile settings<br>Notification                           | Appearance  Allowed HT ol start ty src alt heig You can ali You can ali You can cai Only image Notify user of                                                                                              | end Configura<br>Basic HTML<br>ML tags: <a hre<br="" href="">pe&gt; <li> <dl> <dl> <dl> <dt> <dl<br>tu width data-entity<br/>pition images (data- 21g<br/>pition images (data- 21g<br/>pition images (data-</dl<br></dt></dl></dl></dl></li></a>                                                                                                    | flang> <em> <sti<br>d&gt; <h2 id=""> <h3 id<br="">-type data-entiti<br/>m="center"), but a<br/>may be used in</h3></h2></sti<br></em>                                                | ps 2 Per<br>rong> <cite><br/>i&gt; <h4 id=""> <h<br>/-uuid data-a<br/>liso videos, b<br/>ilso videos, s<br/>ilso videos, s<br/>ilso vid</h<br></h4></cite>                                                                                                    | ople <b>JI</b><br><br><                                                                                                    | Reports<br>e cite> <cc<br>&gt;  <br<br>aption&gt;<br/>. and so on<br/>res, and so<br/>Create n</br<br></cc<br>   | Help                                                                                                    | C Opigno            | module |  |
|                                                                                                    | ntent nt Structure <table-cell> A</table-cell>                                      | Appearance Allowed HT<br>- Allowed HT<br>- ol start type<br>src alt heig<br>- You can alig<br>- You can can<br>- Only image                                                                                | end Configura<br>Basic HTML<br>ML tags: <a hre<br="" href="">be&gt; <li> <dl> <dt> <dt <d<br="">twidth data-atig<br/>otion images (data-atig<br/>otion images (data-atig<br/>otion images (data-atig<br/>shosted on this site<br/>'new account</dt></dt></dl></li></a>                                                                                                    | tion Grou                                                                                                    | ps & Per<br>rong> <cite><br/>I&gt; <h4 id=""> <h<br>/-uuid data-z<br/>Iso videos, b<br/>so videos, d<br/>so videos, d<br/>so vid</h<br></h4></cite> | ople ,]] <body> <body></body></body>                                                                                                    | Reports<br>te cite> <cc<br>&gt;  <br<br>aption&gt;<br/>and so on<br/>tes, and so<br/>Create n</br<br></cc<br>    | Help  Help  de> <ul <span="" ty=""> <i a.="" on.<="" td=""><td>C Opigno</td><td>module</td><td></td></i></ul>                                                                                                    | C Opigno            | module |  |

Upon filling in the required information, select **Create new account** to add a new user onto the Learning Management System.

| structure 🕂  | 🔦 Appearance        | Extend                            | 🔧 Configuration      | Groups                           | People        | Reports                   | 🕜 Help                | Opigno module                                            |            |
|--------------|---------------------|-----------------------------------|----------------------|----------------------------------|---------------|---------------------------|-----------------------|----------------------------------------------------------|------------|
| PEOP         | PLE                 |                                   |                      |                                  |               |                           |                       |                                                          |            |
| Add use      | r Import            | users from CS                     | v                    |                                  |               |                           |                       |                                                          |            |
| List         | Permissions         | Profile                           | Roles                | Role                             | settings      |                           |                       |                                                          |            |
|              |                     |                                   |                      | PEO                              | PLE           |                           |                       |                                                          |            |
| Name or Emai | I                   | Role                              |                      | MC Re                            | gion          |                           | MC POS                | 5                                                        |            |
|              |                     | - AI                              | ny -                 | •                                |               |                           |                       |                                                          |            |
| Status       |                     |                                   |                      |                                  |               |                           |                       |                                                          |            |
| - Any -      | -                   | Filter                            |                      |                                  |               |                           |                       |                                                          |            |
|              |                     |                                   |                      |                                  |               |                           |                       |                                                          |            |
| Action Ac    | dd the Administrato | or role to the se<br>MC<br>Region | POS                  | Apply to see                     | elected items | M                         | lember                | Last C                                                   | Operations |
| Action Ac    | dd the Administrato | MC<br>Region                      | elected user(s)  POS | Apply to see                     | Roles         | M                         | lember<br>or <b>≑</b> | Last c<br>access c                                       | Operations |
| Action Ac    | dd the Administrato | MC<br>Region                      | POS                  | Apply to see<br>Status<br>Active | Roles<br>• MC | M<br>fc<br>rr<br>17<br>56 | lember<br>or ♦        | Last<br>access c<br>2<br>minutes<br>44<br>seconds<br>ago | operations |

Upon successfully adding a user, click on the **People** tab to re-direct to the People page. On this page, confirm that the user's account has been successfully added with the right **Username**, **Region**, **POS**, having an **Active** Status and assigned the right **Roles**.